## Online Taxpayer Portal कर पोर्टल

## **Online Taxpayer Portal** User Login User name assword Remember Me Sign In Not a member? Register I forgot my password

चन्द्रागिरी नगरपालिका नगर कार्यापालिकाको कार्यालयव्दारा सेवाग्राहीहरुलाई मध्यनजर गरी सूचना प्रविधिको उच्चतम प्रयोग गरी सेवा प्रवाहलाई विस्तार गरि निर्माण गरिएको अनलाईन कर पोर्टलमा सबै करदाताहरुलाई हार्दिक स्वागत् गर्दछौ । चन्द्रागिरी नगरपालिकाको लागि अनलाइन कर तिर्न लाग्दै हुनुहुन्छ भने सर्वप्रथम ब्राउजरमा Url=:tax-chandragiri.softechnp.comराखि अगाडी बढ्नुहोस् जस्तै Register मा Click गर्नुहोस

**Online Taxpayer Portal** 

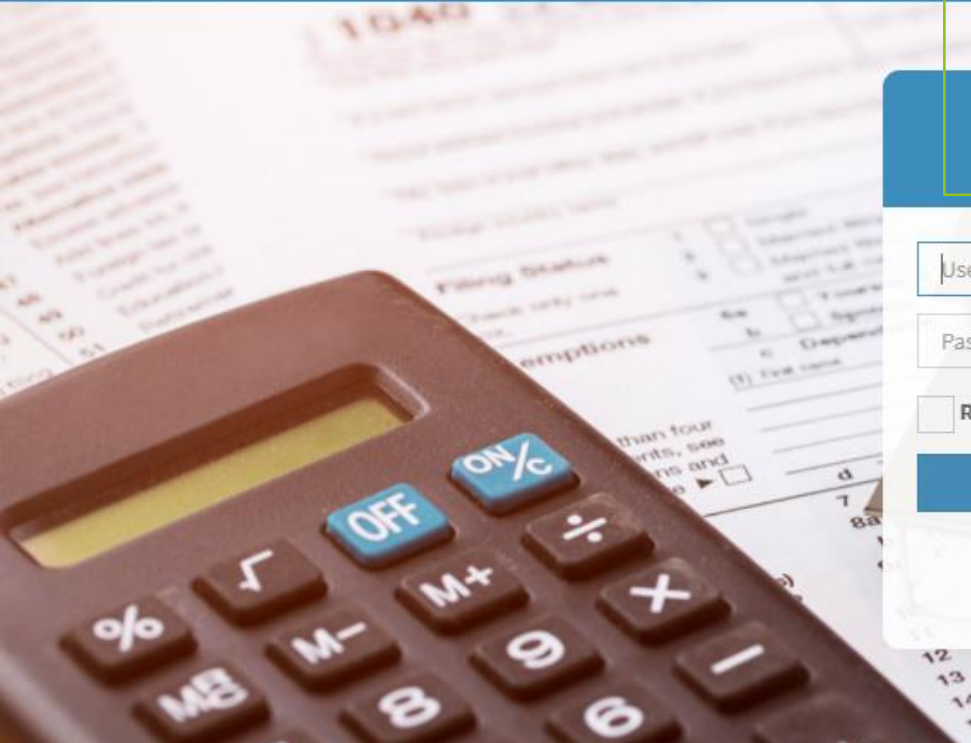

## User Login

| Password    |   |
|-------------|---|
| Remember Me | M |
| Sign In     |   |

13 Other gains or floor 14 Other gains or floor 14 IFA distributions 15a Pensions and annulties Pensions and estate, royalties, partnerships, S Pensions and estate, royalties, partnerships, S

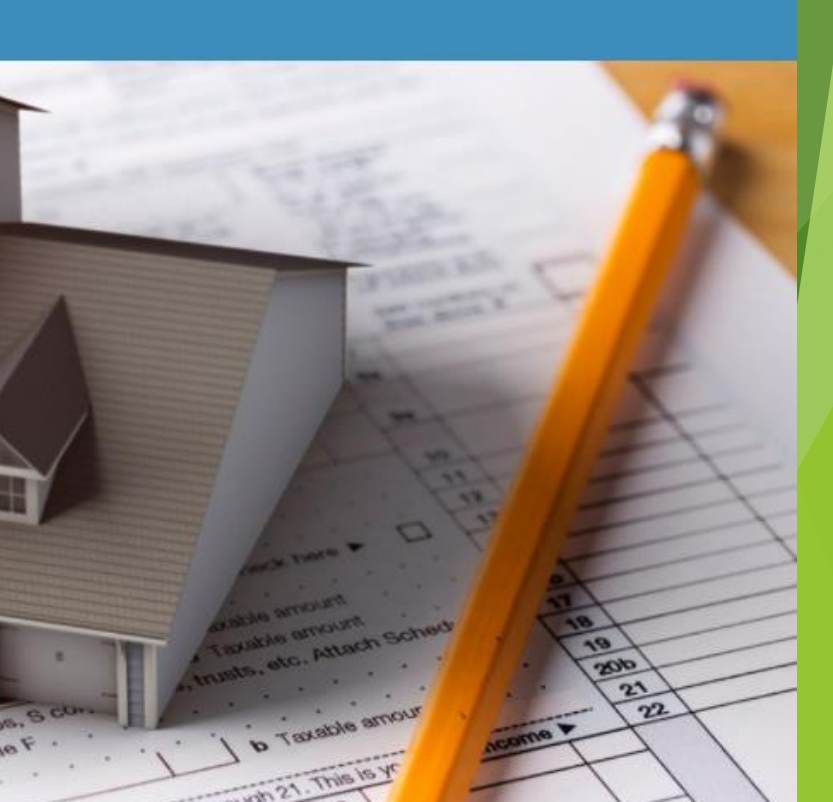

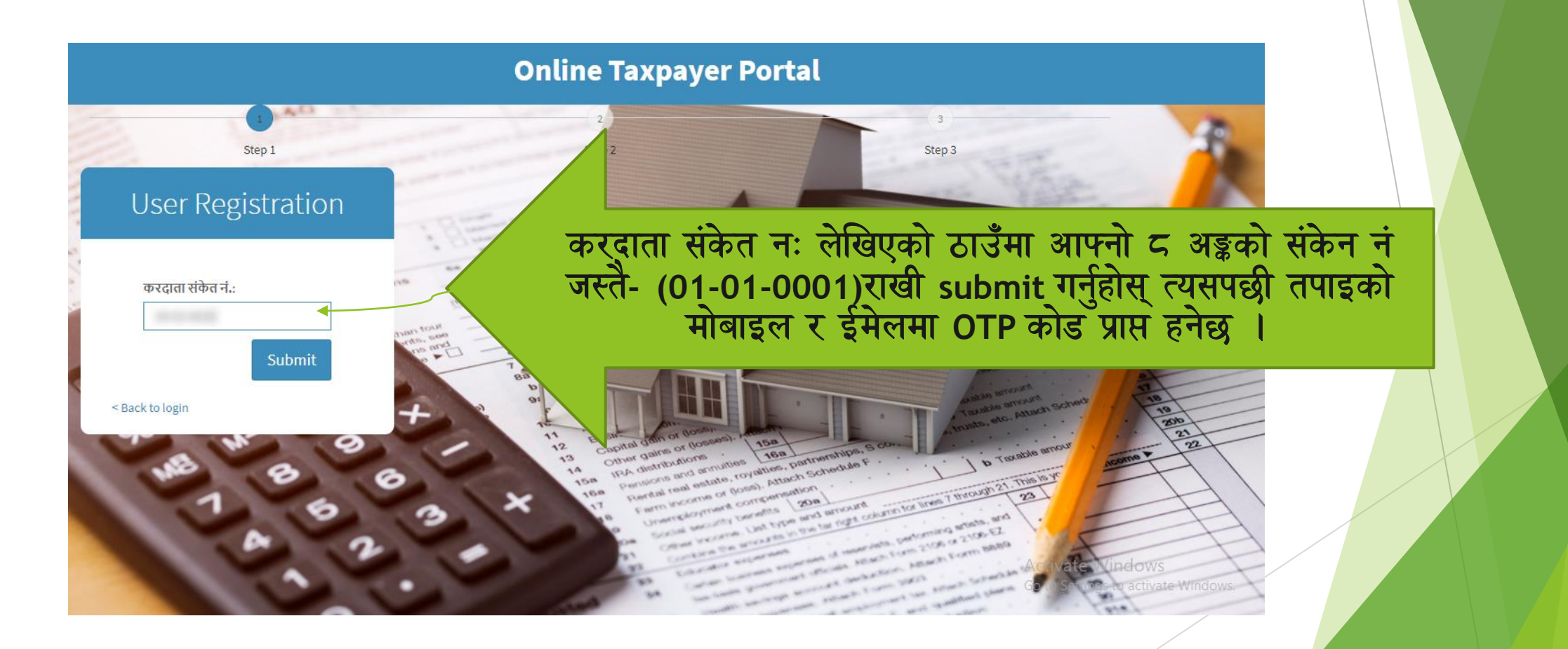

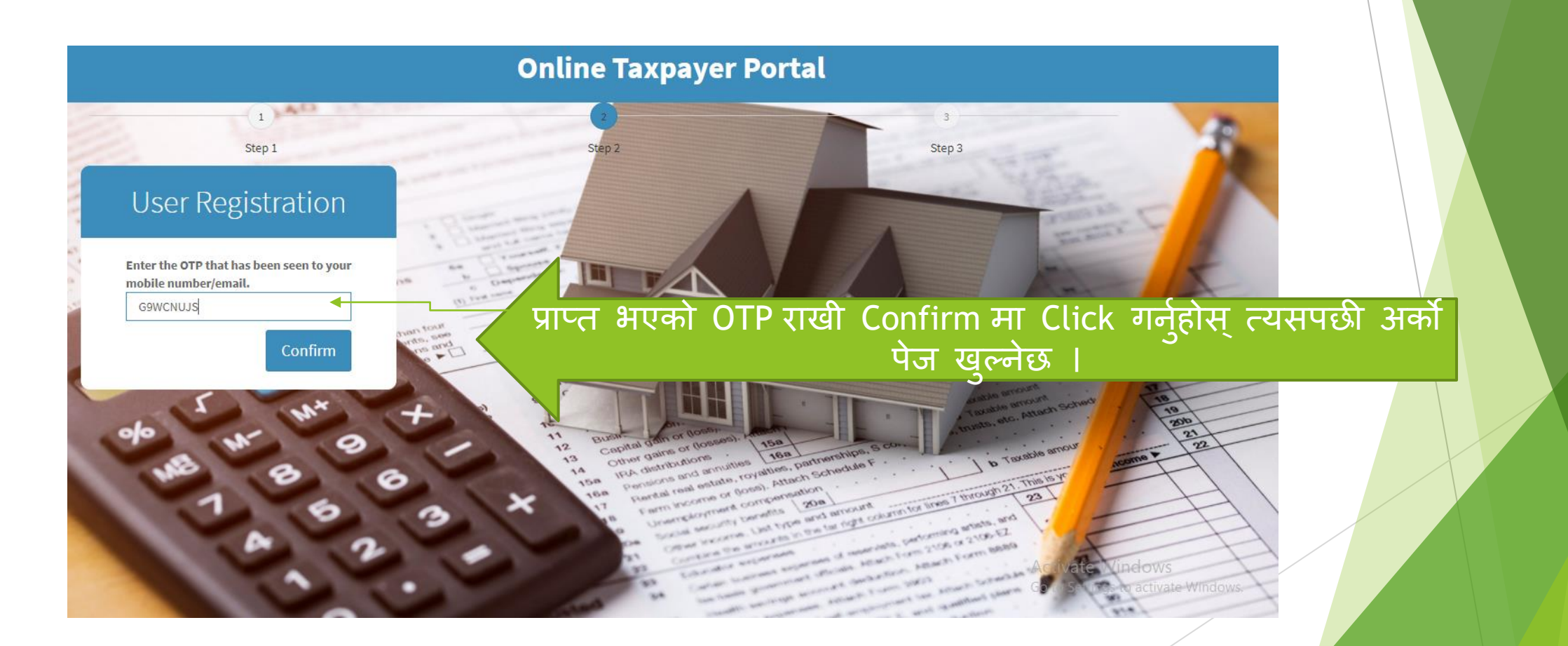

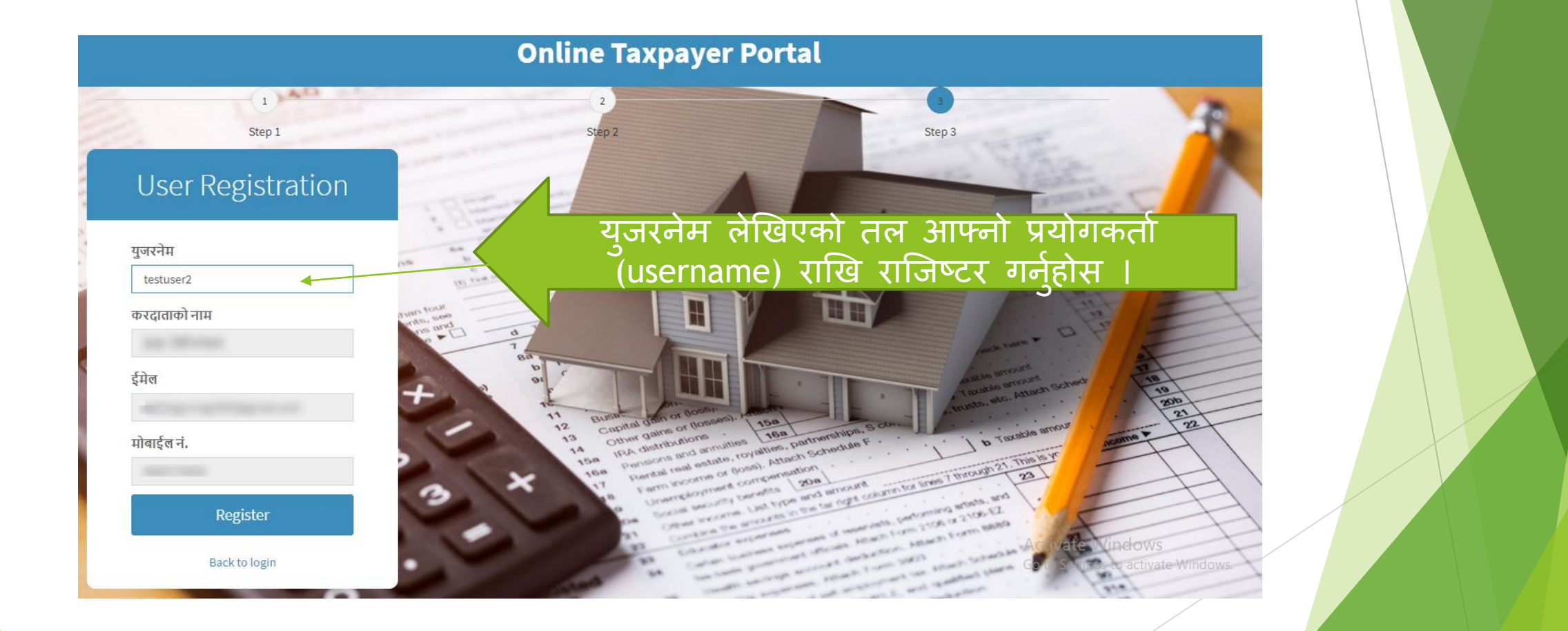

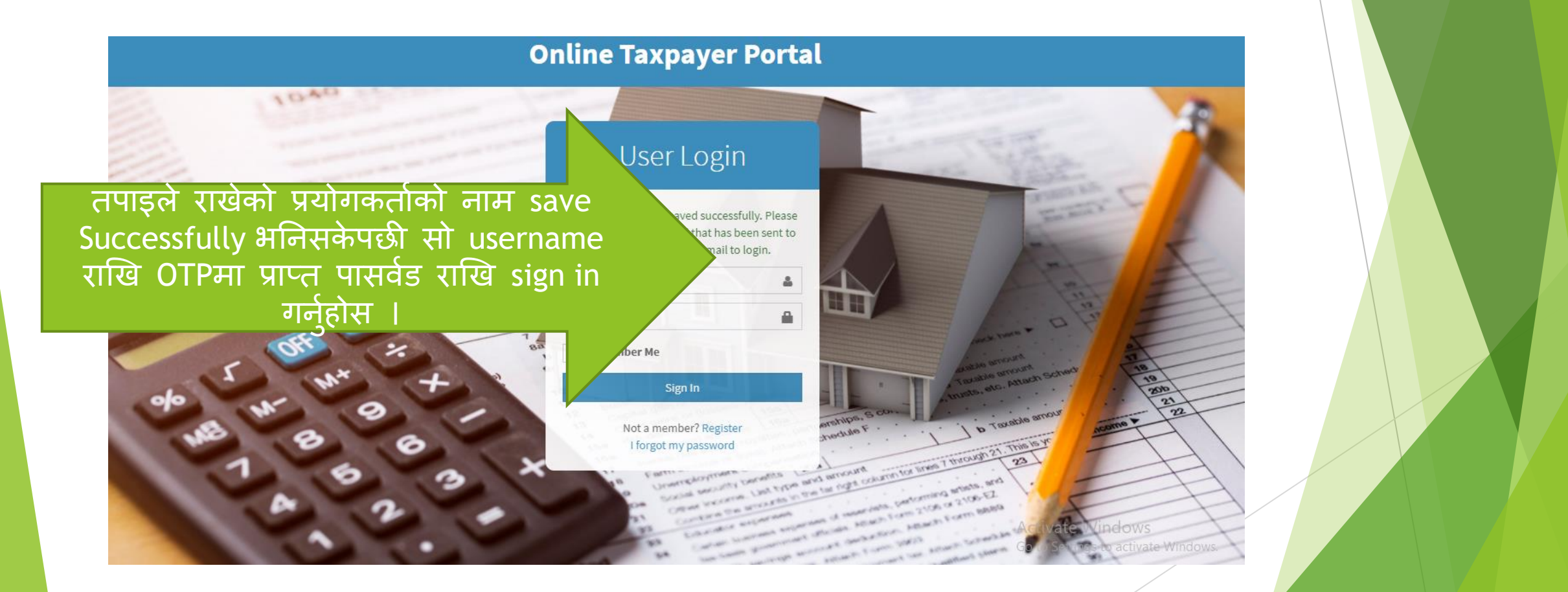

| <b>*</b> | Home |
|----------|------|
|          |      |

📑 सम्पत्ति विवरण 🗊 कर भुक्तानी

🄳 अभिलेख

| करदाता संकेत नं | :         |                                      |
|-----------------|-----------|--------------------------------------|
| करदाताको नाम    |           |                                      |
| बुवाको नाम      |           |                                      |
| बाजेको नाम      | :         | Sign In गरिसकेपछी तपाडले देख्नहनेछ आ |
| नागरिकता नं.    |           | विवरण जन यस पेजमा देखिरहनभएको        |
| जिल्ला          | : सर्लाही |                                      |
| गा.वि.स.        | : हरिवन   |                                      |
| वडा नं.         | : 03      |                                      |
| ईमेल            |           |                                      |
| मोबाईल          | :         |                                      |

|         | करदाता       | सम्पत्ति विव  | रण           |        |              |                  |                             |                        |  |
|---------|--------------|---------------|--------------|--------|--------------|------------------|-----------------------------|------------------------|--|
| विवरण 🖣 |              |               |              |        |              |                  |                             |                        |  |
| म्तानी  | जग्गा सम्बन् | धे विवरण      |              |        |              |                  |                             |                        |  |
| _       | संकेत नं     | वडा नं        | नक्सा नं     | मोठ नं | कित्ता नं    | क्षेत्रफल        | एकाई                        | मुल्याङकण विवरण        |  |
| ধ্ৰ     | 080438       | 04            |              |        | 287          | 0-1-3.00-0-0.00  | विघा-कठ्ठा-धुर              | कालोपत्रे सडकले नछोएको |  |
|         | 080439       | 04            | $\mathbf{i}$ |        | 288          | 0-10-0.00-0-0.00 | विघा-कठ्ठा-धुर              | विशुध खेतियोग्य        |  |
|         | घर सम्बन्धि  | वेवरण         |              |        |              |                  |                             |                        |  |
|         | वडा नं       | जग्गा संकेत न | t            | घर नं  | तल्ला संख्या | क्षेत्रफल        | कर सुचक                     |                        |  |
|         | 04           | 080438        |              |        | 2            | 900 sq.ft.       | काठैकाठले बनेको जस्ताको छान | ना भएको घर,            |  |
|         |              |               |              |        |              |                  |                             |                        |  |

🚮 Home

> त्यसपछी सम्पत्ति विवरणमा लेखिएको lcon मा click गर्नुहोस् त्यहा देखिनेछ तपाइको यस नगरपालिका अन्तरगतको सम्पत्ती तथा दायित्व

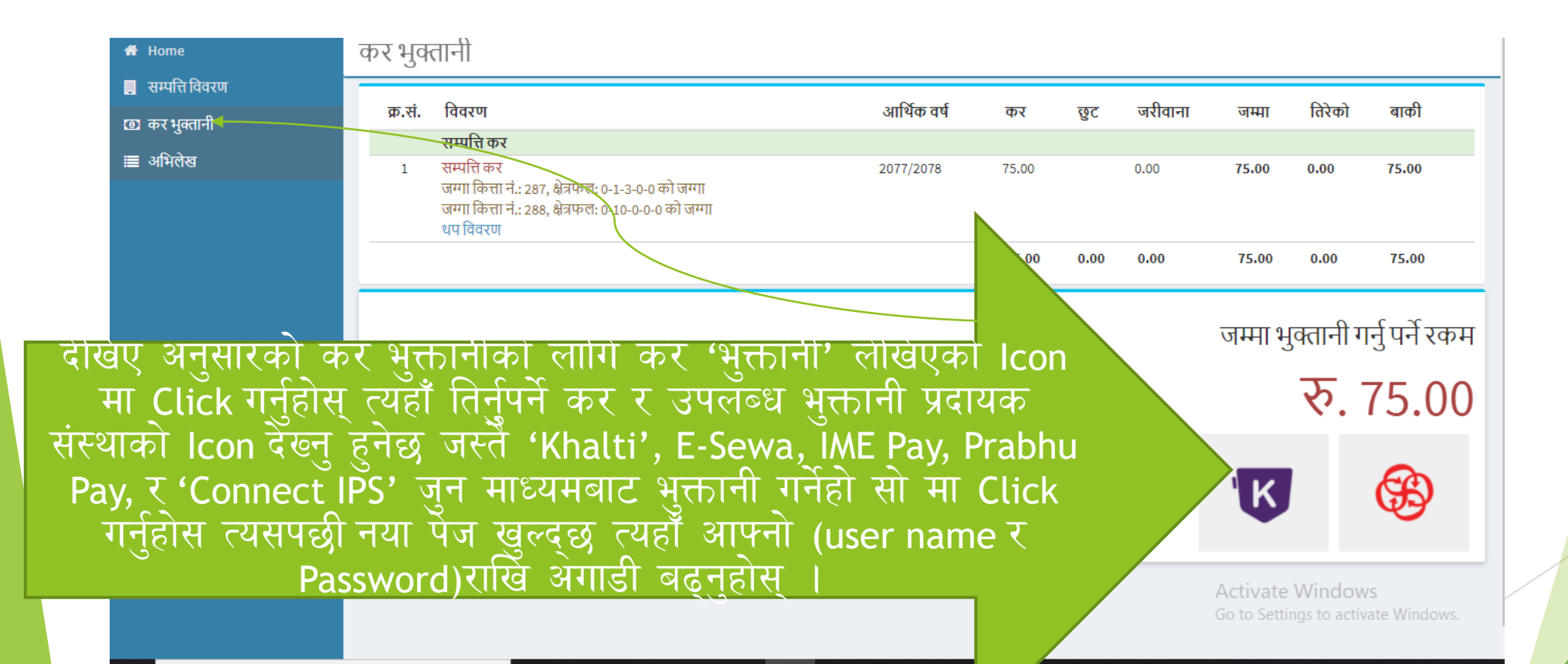

| KHALTI WALLET                                                                           | × |
|-----------------------------------------------------------------------------------------|---|
| Khalti Mobile Number                                                                    |   |
| Enter khalti registered number<br>Khalti PIN<br>Enter Khalti Pin                        |   |
| Pay Rs. 25/-<br>Forgot your Khalti PIN?<br>SET KHALTI PIN                               |   |
|                                                                                         |   |
|                                                                                         |   |
| Khalti बाट भुक्तानी गर्नुहुँदा यहाँ मोबाइल नं र<br>पिन हालि Pay Rs मा Click गर्नुहोस् । |   |

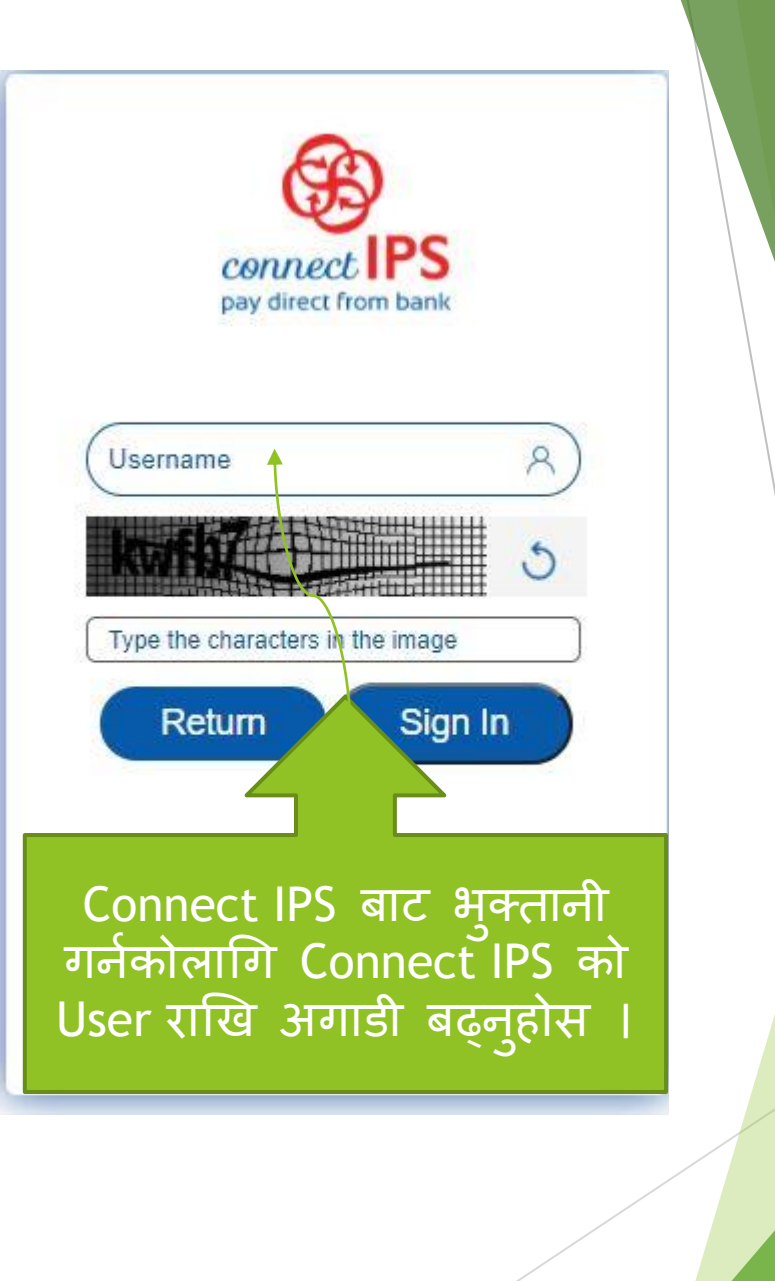

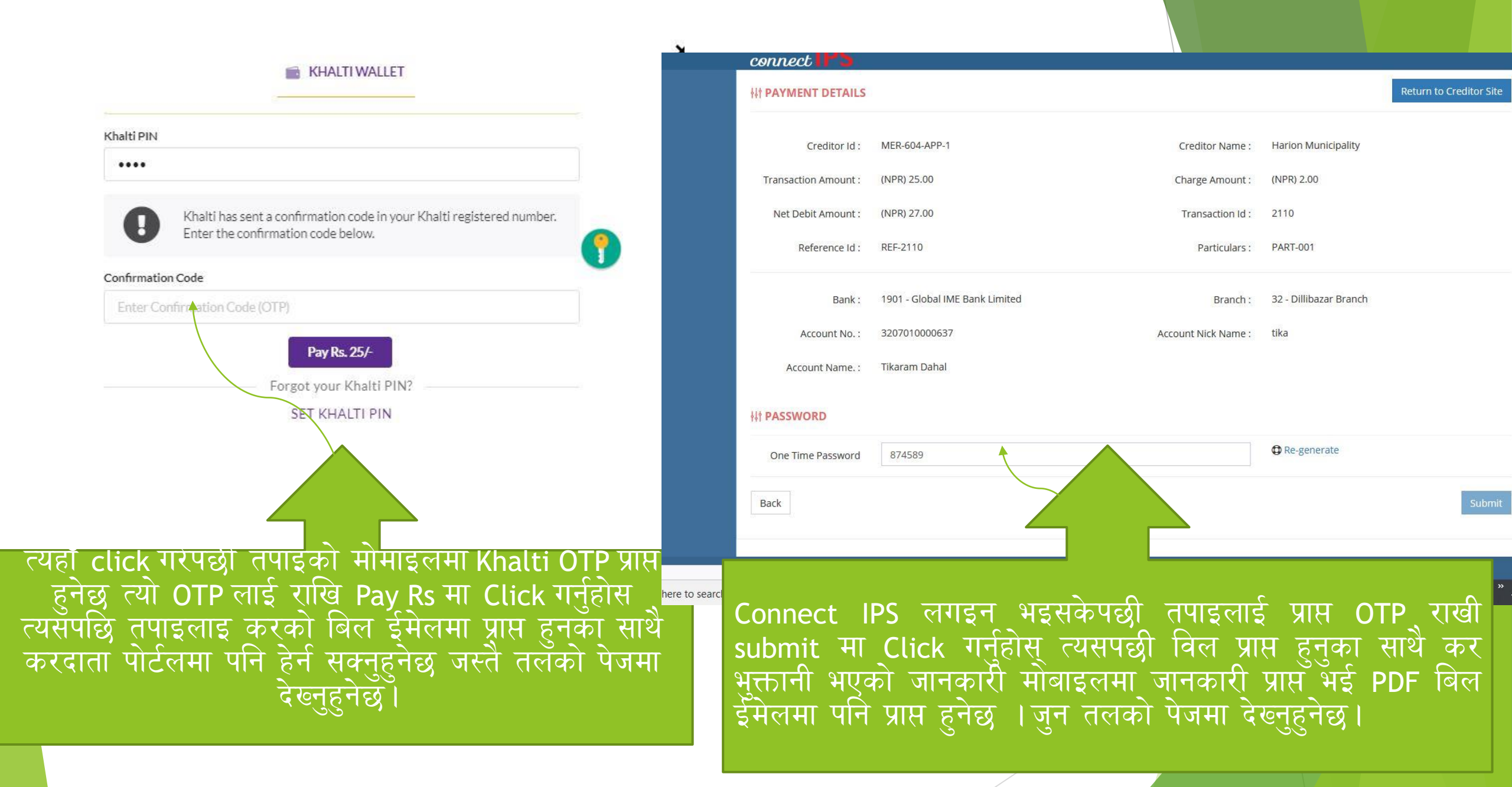

यदि मोबायल एप बाट भुक्तानी गर्नुपर्दा सबैभन्दा पहिला तपाँइको मोबायलमा सम्बन्धित वालेट जस्तैः Khalti , IME Pay, Prabhu Pay, E-Sewa को अपडेट भर्सन Install गरि बैक बाट वालेटमा पैसा राखेको हुनुपर्दछ त्यसपश्चात तपाँइ नगरपालिकाले राजस्व प्रयोजनको लागि सञ्चालनमा ल्याएको एकिकृत कर संकलन प्रणलीमा दर्ता भइ माथि उल्लेखित गरिएझे करदाता संकेत नं 01-01-0001 प्राप्त गरि आफ्नो नाममा रहेको सम्पत्ती विवरणहरु नगरपालकाको सम्बन्धित कर्मचारीहरुबाट अपडेट भए पश्चात तिर्न सक्नुहुनेछ ।

उपलब्ध भुक्तानी प्रदायक संस्थाहरुको मोबायल एप तल देखाइए बमोजिम रहेका छन ।

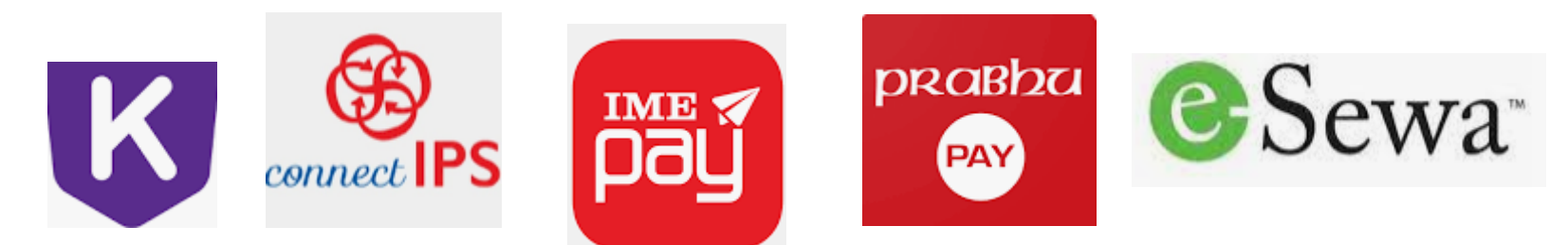

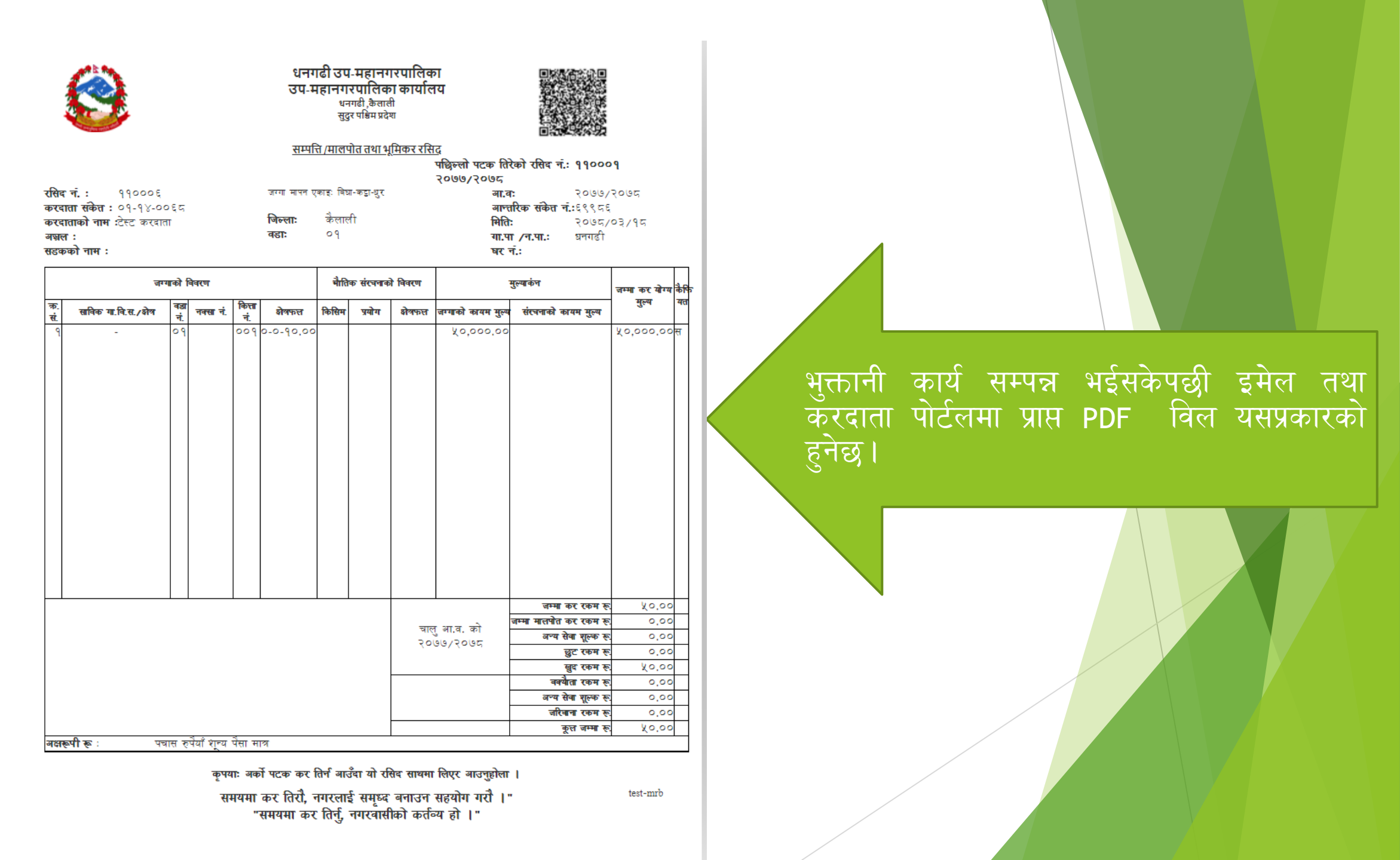

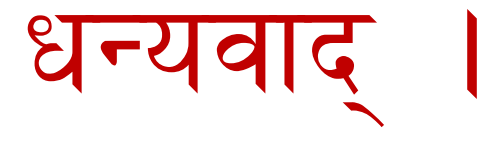

## mrtira123@gmail.com

टिकाराम दाहाल ९८४१०४४६६७

Feedback & other Information contact us

विशाल भट्टराईः ९८४२८८४०४४

त्रिभुवन शर्माः९८४७८६६०३६

प्रवेश आचार्यः ९८४३७०८१९०,९८०१८४४०२४

०१-४४८२४४४

मध्यवानेश्वर काठमाडौ

सफ्टेक इन्फोसिस प्रा लि

सञ्जिव ज्ञवाली सुचना तथा सञ्चार प्रविधि अधिकृत ९८४१४३१०१४

नुमानन्द पौडेल राजस्व शाखा प्रमुख ९८४१३२२४१४

बलम्बु काठमाठौ

नगर कार्यपालिकाको कार्यालय

चन्द्रागिरी नगरपालिका

सपोट तथा गुनासोका लागि सम्पर्क